# 大小黄蜂 路通云停平台维护手册

目录

| <i>-</i> , | 大小黄蜂基本维护               | 1  |
|------------|------------------------|----|
|            | 1.1 车道线如何设置            | 1  |
|            | 1.2 线圈触发如何设置           | 2  |
|            | 1.3 如何手动调整环境光          | 2  |
|            | 1.4 无牌车无法识别            | 3  |
|            | 1.5 主从机如何配置            | 3  |
|            | 1.6 设备离线,如何解决          | 5  |
|            | 1.7 硬件常见故障问题解答         | 7  |
| <u> </u>   | 辅助工具说明                 | 8  |
|            | 2.1 简易更改 IP 工具         | 8  |
|            | 2.2 WinNavi 智能分析数据接收程序 | 8  |
|            | 2.3 升级工具 UpdateTool    | 10 |
| Ξ,         | 大黄蜂新功能维护               | 11 |
|            | 3.1 转码误区               | 11 |
|            | 3.2 网络状态显示未连接          | 12 |
|            | 3.3 如何调整音量             | 12 |
|            | 3.4 使用 4G 网络,如何减少流量    | 13 |
| 四、         | 路通云停平台维护               | 14 |
|            | 4.1 月租车出现收费情况          | 14 |
|            | 4.2 在场车辆导入不成功          | 15 |
|            | 4.3 场内缴费, 弹出"收费规则"     | 16 |
|            | 4.4 大小黄蜂调整屏显亮度和音量大小    | 17 |
|            | 4.5 修改月租车位数            | 17 |

# 一、大小黄蜂基本维护

#### 1.1 车道线如何设置

点击导航栏的【智能设置】按钮,根据实际车道位置设置车道线,车牌线在画面 65%~70%

#### 的位置。然后点击【保存所有】,如下图:

| 7      |                      |                                                                                                    | admin 📥                       |
|--------|----------------------|----------------------------------------------------------------------------------------------------|-------------------------------|
| 8-相机设置 |                      | 正行于题的: rtsp.//192.168.10.106.554h;254d;ESV/deoText                                                                                                    | <b>岐東: 25 岡東: 3755 (東井福信)</b> |
| 图 智能设置 | ADRAGE MLINES SHARES | 28                                                                                                    |                               |
| ◎ 实时结果 | 在图片上周车道 加强体动器片       | 出口一                                                                                                    |                               |
| E)结果测览 | stifataijebbi stata  | and the second second sec |                               |
| 严 设备信息 | 开间 开眼                | And the second second se                                                                                                    |                               |
| ◎ 系统设置 | 识别结果触发方 视频触发 🗸       | C. C. C. C. C. C. C. C. C. C. C. C. C. C                                                                                                    |                               |
| @ 高级设置 | 提示: 需要点击保存所有才能生效     | and the second second se                                                                                                    |                               |
| COM T  |                      |                                                                                                    |                               |

#### 1.2 线圈触发如何设置

本节设置只针对停车场有需要接入线圈触发抓拍的用户设置,车辆压到线圈时就会输出 一个识别结果。如果是视频流识别的用户则不需要设置本节参数。

参数配置:点击导航栏【智能设置】,在场景标定中将【识别结果触发方式】设置为:线圈 下降沿触发(即车头压到地感线圈触发),根据实际车道位置设置车道线,车牌线画在线圈 上沿往上10%左右,然后点击"保存所有"按钮,如下图:

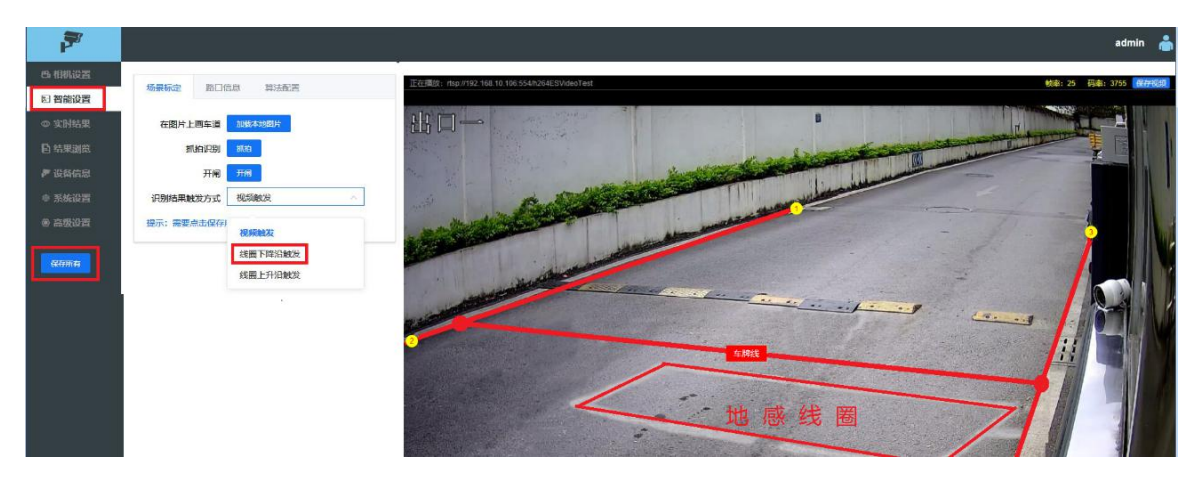

#### 1.3 如何手动调整环境光

主要通过调整 AE 基准值来手动调整镜头亮度,默认值是 56, AE 基准值越高,镜头场景越亮, AE 基准值越小,镜头场景越暗。调整成功之后要保存一下才能生效。

| ✓ 曝光   |   |      |   |       |
|--------|---|------|---|-------|
| 自动曝光 🔵 |   |      |   |       |
| AE基准值  |   | 56   | 4 |       |
| 最大快门 🔾 |   | 5000 | + | μs    |
| 最小快门〇  |   | 30   | 4 | μs    |
| 最大增益 🔷 | _ | 100  | + | 0,1dB |

### 1.4 无牌车无法识别

在【智能设置/算法配置】打开"无牌车检测"按钮,然后点击"保存所有"。

|                | 17-16      | 1000        | 10000 |  |
|----------------|------------|-------------|-------|--|
| 7              |            |             |       |  |
| 8 相机设置         | 伝見伝会       | 敗口信自        | 管注动型  |  |
| <b>回 智能设</b> 置 | AD SRIVILE |             | 异瓜即旦  |  |
| ◎ 实时结果         | 农用编        | 录牌识别        |       |  |
| ■ 结果浏览         | 使的         | <b>官牌识别</b> |       |  |
| 🄊 设备信息         | 领的         | a牌识别        |       |  |
| ♥ 系统设置         | 双港澳牌订      | 只别增强        |       |  |
| ⑧ 高级设置         | 无,         | 卑车检测 🔵      |       |  |
|                |            |             |       |  |
| 保存所有           |            |             |       |  |
|                |            |             |       |  |
|                | I          |             |       |  |

### 1.5 主从机如何配置

步骤一:在主机里配置从机 IP

| 输入参数名称进行过滤                    | 参数信息                 |   |
|-------------------------------|----------------------|---|
| > HvDsp                       | 参数名称: SlaveIP        |   |
| NetComManager                 | 中文名称: 从机IP           |   |
| Overlay                       | 数据类型: STR            |   |
| • GB28181                     | 参数 <del>第</del> 45 5 |   |
| System                        |                      |   |
| CamApp                        | 参数唐任: 上古只以           |   |
| MTProtocol                    | 参数注释                 |   |
| Recognize                     |                      |   |
| Tracker                       | 最大值:                 |   |
| <ul> <li>MsCtrl</li> </ul>    | 最小百                  |   |
| 主从机机制出结果模式                    | 中心 / / //古·          |   |
| . "А́ЛЪР                      | 54.6八世.              |   |
| 主从设备结果匹配时间间隔                  | 参数值:                 | 1 |
| 主从设备相邻相同结果过滤的最小时间间隔(优先快速模式有效) |                      |   |
| Protocol                      |                      |   |
| WhiteName                     |                      |   |
| CloudSpace                    |                      |   |
| AutoReboot                    |                      |   |

步骤二:选择主从机机制出结果模式。线圈触发识别模式建议选择匹配选择模式,视频流识

别模式建议选择优先快速模式。

| 输入参数名称进行过滤                                                                                               | 参数信息                         |
|----------------------------------------------------------------------------------------------------|------------------------------|
| ▶ HvDsp                                                                                                  | 参数名称: OutPutResultMode       |
| NetComManager                                                                                            | 中文名称: 主从机机制出结果模式             |
| Vverlay                                                                                                  | 数据类型: ENUM                   |
| • GB28181                                                                                                | 参数等级: 5                      |
| <ul> <li>System</li> <li>CamApp</li> </ul>                                                               | 参数属性:   是否只读                 |
| MTProtocol Recognize                                                                                     | 参数枚举: 匹配选择模式: 0<br>优先快速模式: 1 |
| ▶ Tracker                                                                                                | 参数注释: 0:匹配选择模式;1:优先快速模式      |
| <ul> <li>MsCtrl</li> <li>主从机机制出结果模式</li> <li>从初UP</li> <li>主从设备结果匹配时间间隔</li> <li>主从设备结果匹配时间间隔</li> </ul> | 最大值: 1<br>最小值: 0<br>默认值: 0   |
| Protocol WhiteName                                                                                       | 参数值. 匹配选择模式                  |

步骤三:设置主从设备结果匹配时间间隔,默认为2000ms.

| 输入参数名称进行过滤                                                              | 参数信息               |
|-------------------------------------------------------------------------|--------------------|
| ➢ HvDsp                                                                 | 参数名称: ResultGap    |
| NetComManager                                                           | 中文名称: 主从设备结果匹配时间间隔 |
| <ul> <li>Overlay</li> </ul>                                             | 数据类型: INT          |
| > GB28181                                                               | 参数等级: 5            |
| > System                                                                | 参数属性: 📄 是否只读       |
| MTProtocol                                                              | 参数注释:单位:室砂         |
| Recognize                                                               |                    |
| Tracker                                                                 | 最大值: 60000         |
| <ul> <li>MsCtrl</li> <li>+ Li 40 40 40 40 m 84mm<sup>2</sup></li> </ul> | 最小值: 0             |
| TVA M RATERIAN PROC.                                                    | 默认值: 2000          |
| 主从设备结果匹配时间间隔                                                            | 参数值: 2000          |
| 主从设备相邻相同结果过滤的最小时间间隔(优先快速模式有效)<br>Protocol                               |                    |

步骤四:若主从机机制出结果模式为"优先快速模式",可设置主从设备相邻相同结果过 滤的最小时间间隔,默认值为1000ms,在这个时间段内,主从机识别车牌只会输出一次结果。

| 主从                                                                                                    | 参数信息                                               | 急                                                                                   |
|----------------------------------------------------------------------------------------------------|----------------------------------------------------|-------------------------------------------------------------------------------------|
| <ul> <li>MsCtrl</li> <li>主从机机制出结果模式</li> <li>主从设备结果匹配时间间隔</li> <li>主从设备相邻相同结果过途的最小时间间隔(优先快速模式有效)</li> </ul> | 参数名称:<br>中文名称:<br>数据类型:<br>参数属性:<br>参数属性:<br>参数注释: | FilterTimeInterval<br>主从设备相邻相同结果过滤的最小时间间隔(优先快速模式有效)<br>INT<br>5<br>量 是否只读<br>单位: 毫秒 |
|                                                                                                    | 最大值:<br>最小值:<br>默认值:<br>参数值:                       | 120000<br>0<br>10000<br>10000                                                       |

#### 1.6设备离线,如何解决

在平台上输入完整的设备编号,进设备高级设置里检查以下配置: 步骤一:在使能客户程序里,参数值设置成"停止客户程序"

| 输入参数名称进行过滤          | 参数信息      |                   |
|---------------------|-----------|-------------------|
| • HvDsp             | 参数名称:     | EnableCustomApp   |
| - Misc              | 中文名称:     | 使能客户程序            |
| NTP使能开关             | 数据类型:     | ENUM              |
| NTP时间同步间隔(单位秒)      | 参数等级:     | 5                 |
| 时区<br>NTP服务器域名或IP地址 | 参数属性:     | ■ 是否只读            |
| 使能客户程序              | 参数枚举:     | 停止客户程序:0          |
| ▶ Identify          |           | 运行客户程序: 1         |
| FilterRule          | 参数注释:     | 0:停止客户程序;1:运行客户程序 |
| > Overlay           |           |                   |
| > System            | 最大值:      | 1                 |
| ► CamApp            | 最小值:      | 0                 |
| ▶ Recognize         | (P+2) /古· | 0                 |
| ▶ Tracker           | 新杭恒.      | 0                 |
| ▶ MsCtrl            | 参数值:      | 停止客户程序 · · ·      |
| Protocol            |           |                   |

步骤二:参数 CloudSpace 下面"是否开启云平台数据交互",参数值设置成"启用"。

| Ľ | I I MATINI   |      |    |        |
|---|--------------|------|----|--------|
|   | > MsCtrl     | 参数值: | 白田 | $\sim$ |
|   | Protocol     |      |    |        |
|   | WhiteName    |      |    |        |
|   | · CloudSpace |      |    |        |
|   | 是否开启云平台数据交互  |      |    |        |
|   | 数据交互协议类型     |      |    |        |
|   | - StdPro     |      |    |        |
|   | 平台地址         |      |    |        |
|   | 平台图片服务地址     |      |    |        |
|   | * FXPro      |      |    |        |
|   | 费显云平台地址      |      |    |        |
|   |              |      |    |        |

步骤三:参数 CloudSpace 下面,数据交互协议类型设置为"费显云协议"。

| MsCtrl                         | 数据类型: ENUM        |
|--------------------------------|-------------------|
| Protocol                       | 参数等级: 5           |
| WhiteName                      |                   |
| <ul> <li>CloudSpace</li> </ul> | 参 <b>纵周旧</b> 走口只误 |
| 是否开启云平台数据交互                    | 参数枚举:标准协议:0       |
| 数据交互协议关型                       | 要显云协议:1           |
| - StdPro                       | 参数注释: 0           |
| 平台地址                           |                   |
| 平台图片服务地址                       | 最大值: 1            |
| 停车场ID                          | 最小值: 0            |
| 设备出入类型                         |                   |
| 停车场通道名称                        | 苏八八道. 0           |
| 固定车最大支持数量                      | 参数值要显示协议          |
| FXPro                          |                   |
| - GB28181                      |                   |
| 开关                             |                   |

步骤四: 参数 CloudSpace---FXPro 下"费显云平台地址"参数值设置成:

| https://entry-scheduler.sn6.co/device/route.htm |               |                                                 |
|-------------------------------------------------|---------------|-------------------------------------------------|
| ▶ WhiteName                                     | <u> 参</u> 数届件 | - 是否口法                                          |
| - CloudSpace                                    | 多效病止.         |                                                 |
| 是否开启云平台数据交互                                     | 参数注释:         | 适用费显云协议                                         |
| 数据交互协议类型                                        |               |                                                 |
| StdPro                                          | 最大值:          |                                                 |
| - FXPro                                         | 最小值:          |                                                 |
| 费显云平台地址                                         | 野江店           | https://EX.teet.com/                            |
| - GB28181                                       | 新心担.          | https:// X.tesceon/                             |
| 开关                                              | 参数值:          | https://entry-scheduler.sn6.co/device/route.htm |
| 注册过期时间                                          |               |                                                 |
| 注册周期间隔                                          |               |                                                 |
| 心跳发送间隔时间                                        |               |                                                 |
| 小い認味生活日本シケンな                                    |               |                                                 |

### 1.7 硬件常见故障问题解答

| 问题                    | 解答                                      |
|-----------------------|-----------------------------------------|
| 相机无法登陆                | 查看设备是否正常通电运行,设备通电显示屏会亮起。<br>检查网络连接是否正常。 |
|                       | 确保设备和登陆电脑 IP 在同一网段。                     |
|                       | 请确保 IE 版本是 IE10 及以上版本。                  |
| 网页登陆异常                | 请正确选用完整版 Web-Navi 并安装控件;简化版只能看 Jepg 设置  |
|                       | 和智能设置的图像且不能保存识别结果。                      |
|                       | 请确保 IE 版本是 IE10 及以上版本。                  |
| 天时画面仅有优频              | 按提示安装插件                                 |
| webnavi 无法保存<br>视频和结果 | 请确保是以管理员身份运行 IE                         |
|                       | 请确认"智能设置"里面的"识别结果触发方式"是:视频触发还           |
|                       | 是线圈下降沿触发。                               |
|                       | 选用线圈下降沿触发,请检查过车时车检器是否有触发信号输出,           |
|                       | 且车检信号接入是否正确。                            |
|                       | 相同车牌出牌间隔为60秒。                           |
|                       | 有5个链接到同一台大黄蜂后,第6个链接开始没有识别结果。            |

# 二、辅助工具说明

#### 2.1 简易更改 IP 工具

1) "IPModify",程序主界面如下图:

|                                    |              | 1848.            |        |            |      |
|------------------------------------|--------------|------------------|--------|------------|------|
| )<br>)<br>)<br>)<br>」<br>)<br>IP修改 | II.          |                  | • +    | ↑ 搜索IP修改工具 |      |
| 组织▼ 包含到库中                          | ▼ 共享▼ 新建文件夹  |                  |        |            | ]≡ ▼ |
| 😭 收藏夹                              | 名称           | 修改日期             | 类型     | 大小         |      |
| 📃 桌面                               | NvDevice.dll | 2015-07-30 11:17 | 应用程序扩展 | 16,832 KB  |      |
| 🗓 最近访问的位置                          | HvDevice     | 2015-08-24 11:53 | 配置设置   | 1 KB       |      |
|                                    | IPModify     | 2015-08-25 15:35 | 应用程序   | 15,367 KB  |      |
| 肩 库                                |              |                  |        |            |      |

2)选择界面对应大黄蜂的 IP 地址,根据具体需要设置大黄蜂 IP 地址,如下图:

|                    | IP            | MAC               |
|--------------------|---------------|-------------------|
| PTR-200-LS18010020 | 192.168.1.221 | 0c:f4:05:f0:72:c4 |
|                    |               |                   |
|                    |               |                   |
|                    |               |                   |
|                    |               |                   |
|                    |               |                   |
|                    |               |                   |
|                    |               |                   |
|                    |               |                   |

#### 2.2 WinNavi 智能分析数据接收程序

2.2.1 车牌识别设备安装后,可以用此工具接收识别结果统计识别率。

双击 WinNavi.exe 安装程序,安装完成后在桌面生成快捷方式"WinNavi.exe 智能数据接收程序"。

2.2.2 打开软件,点击"添加设备"按钮,在弹出的窗口右上角输入大黄蜂 IP 地址,设备类型选择 PCC200,勾选自动连接,点击"手动添加设备",如下图:

| E | 3 智能分析数据接 | 收程序  |                  |                  |                                         |                                         |                                     |               | - • ×          |
|---|-----------|------|------------------|------------------|-----------------------------------------|-----------------------------------------|-------------------------------------|---------------|----------------|
|   | 设备列表      | 实时视频 | <b>》</b><br>实时数据 | <b>近</b><br>分析统计 | 11:46:02<br>11:46:04<br><b>11:46:05</b> | 【100.100.100.2<br>开始移除设备。<br>【172.18.18 | 203] 从管理列表中移除完成。<br>132] 从管理列表中移除完。 | 戌.            |                |
|   | 设备IP      | 设备编号 | 设备序列号            |                  | 工作模式                                    | 连接状态 1                                  |                                     | <b>•</b> ***# |                |
|   |           |      |                  |                  |                                         |                                         | 全局存储路径:<br>D:\WinNaviData\          | 历史数据          | 存储目录。          |
|   |           |      |                  |                  |                                         |                                         | ● 基本设置                              |               | anaade+        |
|   |           |      |                  |                  |                                         |                                         | 存储设置                                |               |                |
|   |           |      |                  |                  |                                         |                                         |                                     |               |                |
|   |           |      |                  |                  |                                         |                                         | 役者资料     资格资料                       |               |                |
|   |           |      |                  |                  |                                         |                                         |                                     |               |                |
|   |           |      |                  |                  |                                         |                                         |                                     |               |                |
|   | J         |      |                  |                  |                                         |                                         |                                     |               | Ver: 2.0.0.418 |

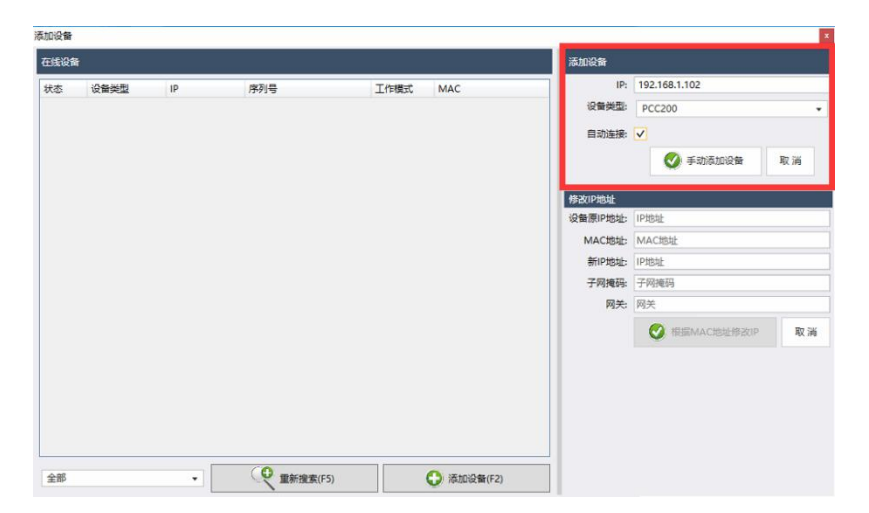

2.2.3 统计识别率。选中要统计识别率的大黄蜂,点击"分析统计",在弹出的窗口点击"导入",勾选"当前设备",点击"确认"导入接收的识别结果。可以按下热键的说明,一条

条比对标注,最终算出识别率。 【@】 F 【#】 G 【\$】 A键清除

热键:R【原始】 E【坏牌】,空格切换【正确/错误】 S【\*】 D 【@】 F【#】 G【\$】 A键清除

|               |      |              | 16      | 16:15:12<br>16:15:25 | 添加设备完成<br>【192.168.1. | 。<br>106] 刷新设f | 新配置参数9 |
|---------------|------|--------------|---------|----------------------|-----------------------|----------------|--------|
| 设备列表          | 实时视频 | 实时数据         | 分析统计    | 16:15:26             | [192.168              | .1.106】 连      | 接设备连接  |
| 设备IP          | 设备编号 | 设备序列号        |         | 工作模式                 | 连接状态                  | 复位次数           | 重连次数   |
| 192.168.1.102 | 未命名  | YPTR-200-LS1 | 8010105 | 出入口                  | 连接                    | 160            | 1      |
| 192,168,1,106 | 未命名  | YPTR-200-LS1 | 8010106 | 出入口                  | 连接                    | 201            | 1      |

| ■ 智能分析数据接收程序 【未命名…192.168.1.10   | -                                                                                                   |                 |
|----------------------------------|----------------------------------------------------------------------------------------------------|-----------------|
| ionfik suhen suhen               | 161132 (192163.100) 国際位権研究事業成長<br>161325 (192163.100) 国際位権研究事業成長<br>161526 (192164.1.106) 国際位権研究制成人 |                 |
|                                  |                                                                                                    | 92<br>52        |
|                                  | 42,00 (46,00 (45,00 7)                                                                              | Jan 104LS       |
|                                  |                                                                                                    |                 |
|                                  | ☆ 通常 (本語) (本語) (本語) (本語) (本語) (本語) (本語) (本語)                                                        |                 |
|                                  | F\WinNaviData\0109\192.168.1.102\Recc 2012                                                          |                 |
|                                  | 1000 ROM                                                                                            |                 |
|                                  |                                                                                                    |                 |
|                                  |                                                                                                    |                 |
|                                  |                                                                                                    |                 |
| •                                | 熱線系(振動) E(环破),空地均衡(正純小指示) S(*)<br>G(S) H(2) A(新修)                                                   | D [@] F [#]     |
| 🛞 (192.168.1.102) [8] 车跳盐桂C83317 |                                                                                                    | Ver: 2.0.2.2877 |

#### 2.3 升级工具 UpdateTool

2.3.1 软件安装

【提示】因升级工具未加入 360 安全, 在运行时会被 360 软件误判为木马病毒, 在运行安装 软件前请先关闭 360、电脑管家等杀毒软件。

双击运行 UpdateToolSetup.exe 安装程序,首先弹出"安装向导"对话框,按照界面上的提

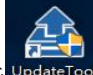

示信息进行操作完成安装的工作;在桌面生成 UpdateTool 图标<sup>UpdateTool</sup>,表示已经完成安装,双击图标打开软件,开始设备的升级工作。 2.3.2 快速使用

UpdateTool W18- 102 168 1 50 📑 注销 筛选... 刷新在线设备 设备升级 修改设备IP 手动添加设备 → 基本操作 设备列表(4) ■ 高级操作 MAC 类型 工作模式 运行模式 任务数量 直 操作日志 72.18.40.152 PTR-200-LS18010104 0c:f4:05:f0:44:21 PCC2 出入口 正常模式 ■ 本地用户 172.18.10.109 MAT-7UT-LS18020453 0c:f4:05:f0:62:e1 MAT MAT SideMatch 正常模式 192.168.1.102 YPTR-200-LS18010105 0C:F4:05:FF:FF:FF PCC200V4 出入口 正常模式 可对在线设备进行升级、修改IP等基础操作,适用于普通用户。 版本: 2.0.0.1883 2019-03-19 15:35:37 欢迎使用UpdateToo

#### 登录软件

双击运行软件,输入用户名称(默认: admin)和登录口令(默认: admin)进入到软件主界面。如是第一次使用,会有网络防火墙提示,请允许软件通过防火墙。

选择升级设备在设备列表中点击选择需要升级的设备,如"192.168.1.106",点击 设备升级,弹出升级文件选择对话框。选择升级包文件在弹出的选择升级文件界面中默认无镜像文件,需手动选择升级包文件;首先点击 …,查找选择要升级的升级文件,点击 确定, 开始升级的工作。

#### 开始升级

开始升级时,任务数量大于0,如"任务数量"为1,表示1个升级任务正在进行中。 【注意】完成整个升级任务需要等待大约3~10分钟,升级过程中请耐心等待。 完成升级

当"任务数量"等于 0, 且"操作结果"显示"组合升级 完成 成功"表示设备升级成功, 至此已完成一次设备升级过程。

# 三、大黄蜂新功能维护

#### 3.1 转码误区

点击"重新上传",上传文件大小小于 5G 文件后缀名为.avi 的视频文件

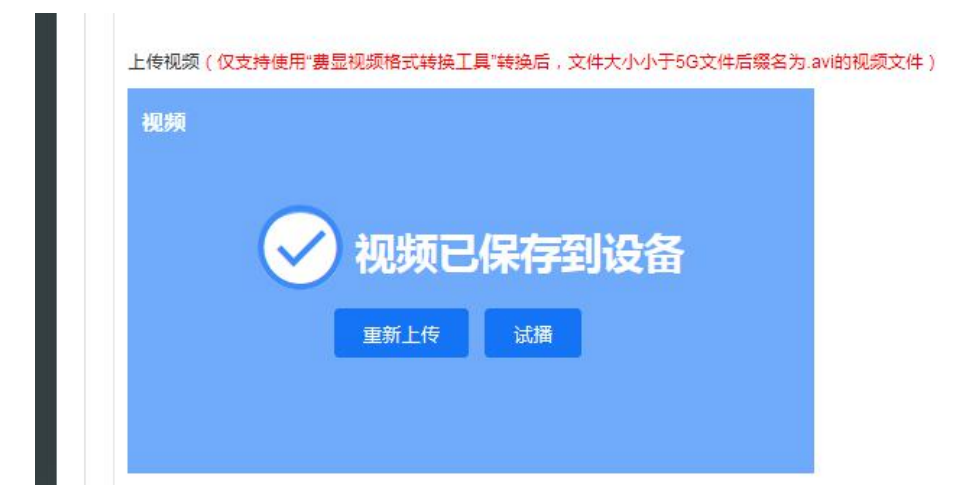

当界面提示"视频正在转码,请耐心等待"时,操作者发现长时间处于转码状态,误以为视频上传有问题。这时 WEB 可以关闭了,设备内部自动转码

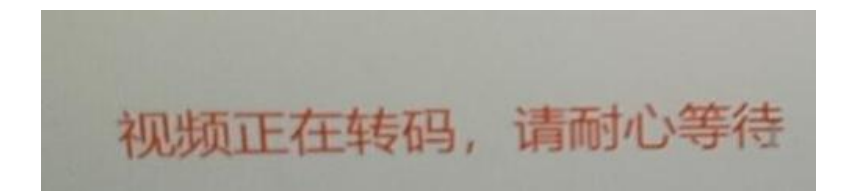

#### 3.2 网络状态显示未连接

插入 4G 上网卡后, 打开"基本设置""4G 使能"。打开开关后需要复位设备

| 相机设置<br>智能设置<br>实时结果<br>结果浏览<br>设备信息                               | 基本设置 协议配置 用户管理 屏显设置 平台配置     ✓ 网络参数                                          |
|--------------------------------------------------------------------|------------------------------------------------------------------------------|
| 智能设置<br>实时结果<br>结果浏览<br>设备信息                                       | ✓ 网络参数<br>IP地址 172 . 18 . 41 . 235 子网海码 255 .                                |
| 时结果<br>果浏览<br>备信息                                                  | ✓ 网络参数<br>IP地址 172 18 41 235 子网掩码 255 .                                      |
| 浏览<br>i信息                                                          | IP地址 172 18 41 235 子网掩码 255 .                                                |
| 諸信息                                                                |                                                                              |
|                                                                    | DNS服务器 114 114 114 提示:修改DNS需复位生效                                             |
| 统设置                                                                |                                                                              |
| 及设置                                                                |                                                                              |
|                                                                    | 577.<br>1 插入4G卡/ <b>不使能</b>                                                  |
| 子所有                                                                | 2 当4G使能 使能 网络生效                                                              |
|                                                                    | ~ 时间设置                                                                       |
| <b>金重启后可以</b>                                                      | 取消 承认 "设备信息"处查看"4G卡状态",如下图                                                   |
|                                                                    |                                                                              |
| 状态                                                                 |                                                                              |
| <b>98</b> %<br>CPU使用率                                              | 93 <sub>%</sub> 41 <sub>℃</sub> 已连接 已连接                                      |
| S<br>S<br>S<br>D<br>U<br>使<br>用率<br>編<br>信息                        | 93, 41.c 已连接 已连接<br><sup>内存使用率</sup> CPU温g 4G卡状态 平台状态                        |
| 5<br><b>8</b> %<br>PU使用率<br>備息<br>状态:正常                            | 93 <sub>%</sub> 41 <sub>℃</sub> 已连接 已连接<br><sup>内存使用率</sup> CPU温度 4G+软态 平台状态 |
| ·<br>·<br>·<br>·<br>·<br>·<br>·<br>·<br>·<br>·<br>·<br>·<br>·<br>· | 93, 41, 已连接 已连接<br>progema CPUilling CPUilling CPUilling 4G年秋志 平台秋志          |

#### 3.3 如何调整音量

可在"高级设置"里分别调整视频播放音量、语音播放音量

|                                     | 参数信息                                                                                              |     |
|-------------------------------------|---------------------------------------------------------------------------------------------------|-----|
| udSpace                             | 参数名称: VideoV                                                                                      | ol  |
| 视频播放音量                              | 中文名称: 视频播放                                                                                        | 汝音! |
| <b>语音播报音量</b>                       | 数据类型: INT                                                                                         |     |
|                                     | 参数等级: 5                                                                                           |     |
|                                     | 参数属性: 23                                                                                          | 5只诸 |
|                                     | 参数注释:                                                                                             |     |
|                                     | 最大值: 100                                                                                          |     |
|                                     | 最小值: 0                                                                                            |     |
|                                     | 默认值: 40                                                                                           |     |
|                                     | 参数值:                                                                                              | 4   |
|                                     |                                                                                                   |     |
| 5                                   | 杂机注自                                                                                              |     |
| ÷                                   | 参数信息                                                                                              |     |
| 표<br>JoudSpace                      | 参数信息<br>参数名称 BroadcastVo                                                                          | d   |
| 量<br>JoudSpace<br>视频通动音量            | 参数信息<br>参数客称 BroadcastVo<br>中文名称 语音播报音                                                            | 1   |
| 量<br>CloudSpace<br>视频通纹容量<br>语音摄频合量 | 参数信息<br>参数备称。BroadcastVo<br>中文名称:语语摄音音<br>取损关型:INT                                                | 1   |
| 量<br>JoudSpace<br>現義通改會量<br>唱音編發音館  | 参数信息<br>参数各称 BroadcastVo<br>中文名称 语音摄报音<br>数语关型 INT<br>参数等级 5                                      |     |
| 量<br>CloudSpace<br>初级通改度量<br>谐音傳統合制 | 参数信息<br>参数名称: Broadcast/v<br>中文名称: 西倉湯級會選<br>数原来型: INT<br>参数等级: 5<br>参数属性: 2 長百只成                 | 1   |
| 量<br>JoudSpace<br>现须通放音量<br>瑞會傳統合題  | 参数信息<br>参数名称: Broadcast/O<br>中文名称: 语音調発音質<br>取研关型: INT<br>参数等級: 5<br>参数属性: 2<br>参数属性: 2<br>参数其程   | 1 2 |
| 量<br>DoudSpace<br>视频理改音量<br>電音建成容量  | 参数信息<br>参数条 BroadcastVo<br>中文名称 语音陽投音<br>取選決型 INT<br>参数等数 5<br>参数理性<br>参数注経<br>最大値 100            | 1   |
| 量<br>JoudSpace<br>视频道改合量<br>语言情报合量  | 参数信息<br>参数名称: BroadcastVo<br>中文名称: BraidRafa<br>取選失型: INT<br>参数等级: 5<br>参数属性: 量 差許只確<br>参数注述:<br> | 1   |
| 量<br>ZloudSpace<br>现场通动音量<br>唱合博绘合题 | 参数信息<br>                                                                                          | 4 2 |

3.4 使用 4G 网络,如何减少流量

在【相机设置/Jpeg 设置】里可对图片大小压缩,默认 200K,可降低压缩率上限,降到 60

| 显示设置            | 视频设置          | 视频叠加 | I Jpe | eg设置 | ł   |
|-----------------|---------------|------|-------|------|-----|
| 自动调节            | ÷ 💽           |      |       |      |     |
|                 |               |      | 200   | +    | K   |
| 图片期望大小          |               |      | 200   | 1000 | NI. |
| 图片期望大/<br>压缩率下M | R <b>──</b> ○ | _    | 40    | +    | %   |

# 四、路通云停平台维护

#### 4.1月租车出现收费情况

### 4.1.1 一位多车

在"目标车辆信息"里查询出现收费的月租车,在"所在车组"点击"查看",确认是否为一位多车,一位多车遵循后进重叠时间收费。如下图: 鲁 F07310 需收费

| <b>助過云停</b><br>15日10月 |           |                     | -                   |                 |            |            |     |                      |               |      |    | and the second second |             | ii . Koolaa peos |
|-----------------------|-----------|---------------------|---------------------|-----------------|------------|------------|-----|----------------------|---------------|------|----|-----------------------|-------------|------------------|
|                       | DIRSTAKAR | Care .              | .8535               |                 |            |            |     |                      |               |      |    |                       |             |                  |
|                       | EST Br    |                     | 217<br>217          |                 |            |            |     |                      |               |      |    |                       |             |                  |
|                       | 所在车棚      |                     |                     |                 | atoritics. |            |     |                      |               |      | ~  |                       |             |                  |
|                       | 车相关型      |                     |                     | \$28 <b>8</b> 7 |            |            |     |                      |               |      |    |                       | 经内外场计算      |                  |
|                       | 月桂年       |                     |                     | 10月15           | \$10       | 8#         |     | BUE-BUS              | 都注            | 最入人  |    |                       |             |                  |
|                       | 84        |                     |                     |                 | BF07310    | <b>家用行</b> |     |                      |               |      |    |                       |             |                  |
|                       | 2.00      |                     | R                   |                 | BFL291C    | \$19(32)   | 8   |                      |               | 100  |    | RATION                | 12/1X #05   |                  |
|                       | ##F1291C  |                     | 医解析                 |                 |            |            | 共2曲 | < 1 > #              | 往 1 页         |      |    |                       |             | 21.05.15         |
|                       | 0.0       |                     |                     |                 | 2          |            |     |                      |               |      | _  |                       |             |                  |
|                       |           | 1999                | INSTANCE -          | ML.R            | 1968       | 码村金装(元)    |     | 实现金额(元)              | ((国金額(元)      | 0.83 | 12 | 3##U                  | 新行業型        | 1910             |
|                       | BF12910   | 2020/04/04 08 18 41 | 3020/05/04 08:22 43 |                 |            |            |     |                      | 0             |      |    | Elene                 | 正常支付成券      | 80:156           |
|                       | BFL291C   | 2020433402 56:23 52 | 2020/03/02 16 23 52 |                 |            | 0          |     | 0                    | 0             |      |    | Eleme                 | Paris N     | <b>北不主人场</b>     |
|                       |           | 2020/03/02 10:14:40 | 2020/03/02 18:10:20 |                 |            |            |     | 0                    | .0            |      |    | ENERIE                |             | ERISANA          |
|                       | B/12910   | 2020/03/02 08 16 48 | 2020/05/02 08 21:42 |                 |            |            |     |                      | 10            |      |    | ENDMAR                | 正规支付给单      | EXIL             |
|                       |           |                     |                     |                 |            |            |     | R4R 6                | 1 > ROLE 1 55 |      |    |                       |             |                  |
|                       | 混水        |                     |                     |                 |            |            |     |                      |               |      |    |                       |             |                  |
|                       | 210       |                     |                     | 入田              |            |            |     | imetiii I            |               |      |    |                       | STACKES     |                  |
|                       | BFL291C   |                     |                     | =               |            |            | 3   | 020/03/04 00 22:47   |               | 80   |    |                       |             |                  |
|                       | ■ 8FL2HC  |                     |                     |                 |            |            | 2   | 19 10 10 10 10 10 10 |               |      |    |                       | <b>1</b> 11 |                  |
|                       | B/12910   |                     |                     | -               |            |            | 3   | 1290302 15.23.53     |               | 206  |    |                       |             |                  |
|                       | BF1291C   |                     |                     | =               |            |            | 3   | 120/03/02 16 18:27   |               | 100  |    |                       |             |                  |
|                       |           |                     |                     |                 |            |            | 2   | 120403402 18:14:40   |               |      |    |                       | 02          |                  |
|                       | ■ BFL291C |                     |                     | 4               |            |            | 2   | 2290302082142        |               | 80   |    |                       |             |                  |
|                       | BC12010   |                     |                     |                 |            |            |     | 020/03/02 08:16:48   |               |      |    |                       | 072         |                  |

| C BERT      | 1 Distance Plats            | 15                       | ×.     |               |                     |                     |       |          |             |          |
|-------------|-----------------------------|--------------------------|--------|---------------|---------------------|---------------------|-------|----------|-------------|----------|
| - 52644 c   | 54.58 BF07310               | 0.88                     |        |               |                     |                     |       |          |             |          |
| 101916R     | 所在车里                        |                          |        |               |                     |                     |       |          |             |          |
| INCOMENTS   | 1-用其型                       |                          | \$887  |               | 1935                |                     | 新新人   |          | BASHIS      |          |
| 1511        | 月租车                         |                          | 10月17  |               |                     |                     | 10月日  |          | 0.0         |          |
| RO1144      | 796                         |                          |        |               |                     |                     |       |          |             |          |
| 6±Ha        | 5.0                         | R                        |        | <b>HIMMA</b>  |                     | 1000000             |       | 年期時买的车位数 | \$2515.#016 |          |
| COMPRESS .  | ■ 8/F07310                  | EXEA                     |        | 2019/02/01 00 | 00:00               | 2020/06/15 23:59:59 |       | 3        | 2020/02/24  | 11.05.15 |
|             | 0.e                         |                          |        |               |                     |                     |       |          |             |          |
| Minist      | 518 AU5000 1                | 15354976 =               | 議上來作就思 | 府村倉田(元)       | 家務金額(元)             | 倪惠倉額(元)             | 0.822 | 19462    | 10/7 用型     | 891      |
| a           | BF07310 2020/03/04 0        | 0.20.32 2020/03/04 15 13 | 08     | 10 A          |                     |                     |       | 現実行      |             |          |
| 1963        | BF07310 2023/03/03 0        | 8 45 51 2020/03/03 12:13 | 56     | a             | 0                   | 0                   |       | Benst    | 正聚变的清单      | 月10日58   |
| 防衛原盤        | ■bF07310 2020/03/02 0       | e de 21 2020/03/02 16 28 | 06     | 0             | 0                   | 0                   |       | Band     | 正常文化的原题     | 月稻出场地    |
| - THE COLOR |                             |                          |        |               | 月3長 < 1             | > 前位 1 月            |       |          |             |          |
| Ba          | 流水                          |                          |        |               |                     |                     |       |          |             |          |
| Bø          | S IR                        |                          | 入出     |               | · FREEDE            |                     |       |          | #1404B      |          |
|             | <ul> <li>BF07310</li> </ul> |                          |        |               | 2020/03/04 15:13:00 |                     | ±0    |          | 27          |          |
|             | BF87310                     |                          | =      |               | 2020/03/04 15:00:50 |                     | 田口    |          | 10.00       |          |
|             | BP07310                     |                          | a.     |               | 2020/03/04 15:04:50 |                     | #D    |          | 23          |          |
|             | BP07310                     |                          | λ.     |               | 2020/03/04 08 20 32 |                     | λD    |          | 1120        |          |
|             | B/P07310                    |                          | *      |               | 2020/03/03 12:13:56 |                     | 80    |          | 0.0         |          |
|             | BF07310                     |                          | λ.     |               | 2020/03/03 08:45:51 |                     | λD    |          | <b>E</b> B  |          |
|             | BF07310                     |                          | =      |               | 2020/03/02 16:28:06 |                     | HD.   |          | 0.0         |          |
|             | B)+ 07310                   |                          | A      |               | 2020/03/02 08:06:21 |                     | AD    |          | 24          |          |

## 4.1.1 月租车车牌录错

经常出现车牌颜色录错情况,如下图:

| 车牌       | 名称     | 联系电话 督              | 註 录入人               | 1   | 操作   |
|----------|--------|---------------------|---------------------|-----|------|
| 會ADA7005 | 刘莉娜    | 15023370582         | 物业                  | 1   | 修改制除 |
|          |        |                     |                     |     |      |
|          |        |                     |                     |     |      |
|          |        |                     |                     |     | - u  |
| 车牌       | 车辆类型 ≑ | 入场时间 ≑              | 出场时间 ≑              | 入场道 | 出场道  |
| 简ADA700  | 临时车    | 2020/03/05 11:08:56 | 2020/03/05 16:31:51 | 入口  | 出口   |

### 4.2 在场车辆导入不成功

"最后经过通道"需改成对应停车场的入口车道

|                                                   |                                                                                                | And a state of the ball |          |                     |     | <ul> <li>技不到道</li> </ul>                        | :入口,请检查后再试                               |           |
|---------------------------------------------------|------------------------------------------------------------------------------------------------|-------------------------|----------|---------------------|-----|-------------------------------------------------|------------------------------------------|-----------|
|                                                   | <ul> <li>         在场年期         <ul> <li>             午時号 ∨ 消输入         </li> </ul> </li> </ul> | 内容 ? 纠正状态               |          | - 不在此时段)            | 场~  |                                                 | 至结束时间                                    | 快捷选择近三十分的 |
|                                                   | 全部(0/140)                                                                                      | 5146B (0/20) ExtC       | (0/20) 🗵 | 城A(地库停车场)(0/100)    |     | 导入在场车                                           | _                                        | ×         |
| 目标车辆信息                                            | 车牌                                                                                             | 抓拍圈                     | 车辆类<br>型 | 入场时间                | 入场遭 | 6tml/z                                          | 信幣通知計                                    |           |
|                                                   | <b>■</b> 卷C00016                                                                               | 智无图片                    | 编时       | 2020/02/09 10:06:20 | 入口  | - ULLE                                          | 1-04000-000                              |           |
|                                                   | <b>●</b> 卷C00028                                                                               | 智无图片                    | 临时       | 2020/02/09 10:05:20 | 入口  | 停车场                                             | 停车场测试                                    |           |
|                                                   | <b>-</b> @C00018                                                                               | 智无图片                    | 临时       | 2020/02/09 10:05:20 | 入口  |                                                 |                                          |           |
|                                                   | <b>國</b> 霉C00017                                                                               | 著无图片                    | 临时       | 2020/02/09 10:05:20 | 入口  |                                                 |                                          |           |
|                                                   |                                                                                                |                         |          |                     |     |                                                 | $(\uparrow)$                             |           |
|                                                   |                                                                                                |                         |          |                     |     | 在场车                                             | 导入模板.xlsx,重新选择                           |           |
|                                                   |                                                                                                |                         |          |                     |     | 模板下载:《在场车                                       | 导入模板_xisx》                               |           |
| 停车场设置<br>计费方案设置<br>屏显声音配置<br>员工管理<br>放行日志<br>指作日本 |                                                                                                |                         |          |                     |     | 特别说明:<br>- 导入文件中新的在<br>- 同号车以本系统在<br>- 无指定颜色的车牌 | 场车将会被添加<br>场信息为准<br>,将视为蓝牌<br>、 新定 × 取 消 |           |

| A                         | В                         | С      | D                  |
|---------------------------|---------------------------|--------|--------------------|
| 车牌号码                      | 车牌颜色                      | 最后经过通道 | 入场时间               |
| 测C00017                   | 蓝                         | 入口     | 2019/12/9 10:05:20 |
| 测C00016                   | 蓝                         | 入口     | 2019/12/9 10:06:20 |
|                           |                           |        |                    |
|                           |                           |        |                    |
|                           |                           |        |                    |
|                           |                           |        |                    |
| 区入口2:区域                   | 载C → 区域A(地                | 3库停车场) |                    |
| 区入口2:区域                   | <b>號C → 区域A(地</b><br>全部航行 | ]库停车场) |                    |
| 区入口2:区域<br>放行车辆类型         | <b>城C → 区域A(地</b><br>全部放行 | ]库停车场) |                    |
| 区入口2:区域<br>放行车辆类型<br>备注内容 | <b>號C → 区域A(地</b><br>全部放行 | ]库停车场) |                    |
| 区入口2:区域<br>放行车辆类型<br>备注内容 | <b>號C → 区域A(地</b><br>全部放行 | 3库停车场) | 白甸左道 沿署 冊          |

|   | 05      | 8    | d in   |                    |  |
|---|---------|------|--------|--------------------|--|
| 1 | A       | В    | С      | D                  |  |
| 1 | 车牌号码    | 车牌颜色 | 最后经讨通道 | 入场时间               |  |
| 2 | 测C00017 | 蓝    | 区入口2   | 2019/12/9 10:05:20 |  |
| 3 | 测C00016 | 蓝    | 区入口2   | 2019/12/9 10:06:20 |  |
| 4 |         |      |        |                    |  |
| 5 |         |      |        |                    |  |
| 6 |         |      |        |                    |  |
| 7 |         |      |        |                    |  |
| 0 |         |      |        |                    |  |

#### 4.3场内缴费, 弹出"收费规则"

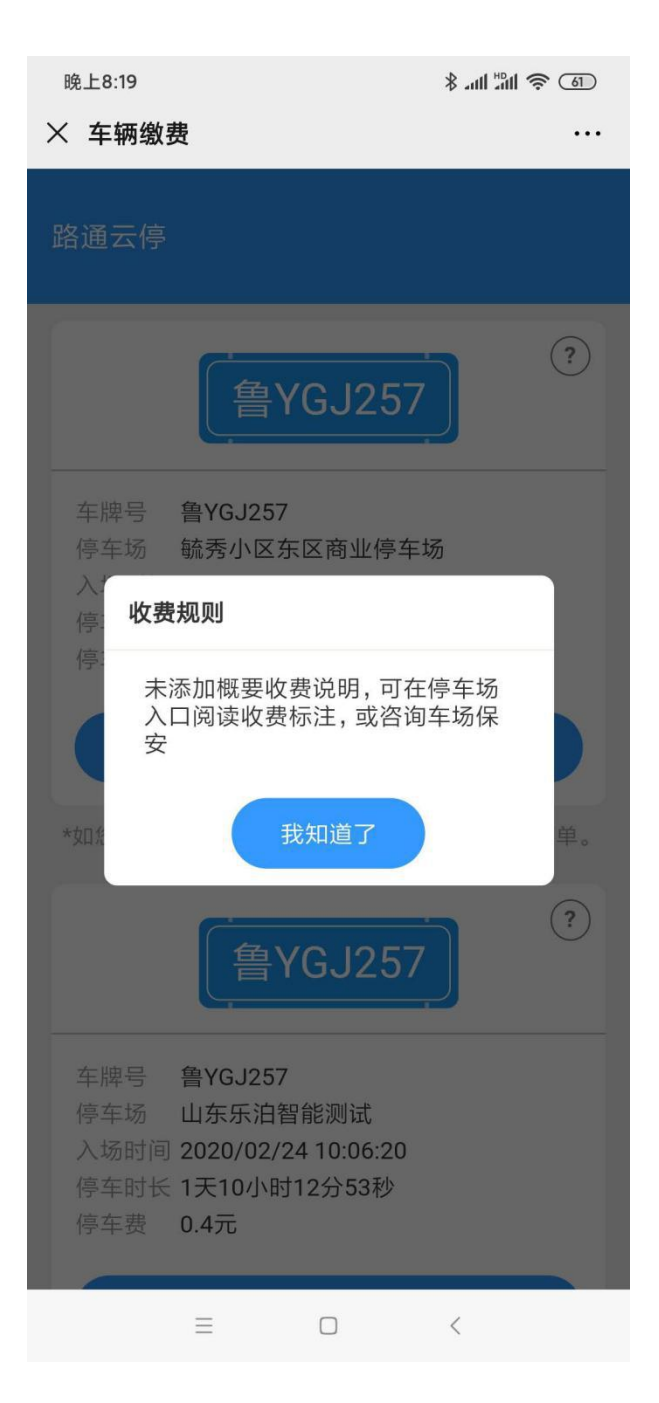

在停车场设置里添加收费说明

| + 新区域                                                              | 停车场测试设置                                                                                                    |                                                                                                    |
|--------------------------------------------------------------------|----------------------------------------------------------------------------------------------------|----------------------------------------------------------------------------------------------------|
| Filte                                                              | * 预缴后离场超时间 30                                                                                                    | 分 (?)                                                                                                    |
| 计费规则 66                                                            | *最小出入场间隔 0                                                                                                    | 秒 (?)                                                                                                    |
| <ul> <li>泊位数量 20个(剩余车位&lt;=0,谢递施时车入区</li> <li>月租计费 后进计费</li> </ul> | *静态出场码时间范围 0                                                                                                    | 分 (?)                                                                                                    |
| 备注内容                                                               | 停车场地址 请输入内容                                                                                                    |                                                                                                    |
| 区域8<br>计表规则 66<br>2020章 20个(新庆年位≪0,谢绝临时年入区<br>月昭计表 后进计表<br>新进内容    | 日田二本昭第<br>○ 人類或與区、最優无類世任初<br>○ 人類或與区、健長无類世任初<br>○ 世境(世術紀不到人類記類的理例)<br>○ 世境(世術紀不到人類記類的理例)<br>○ 世境(日前紀人前記)<br>○ 今定<br>× 取                                                                                                    | 道                                                                                                    |
|                                                                    | 医師室           注意規定         65           注意規定         20个(新余年位=0.前色地对车人区<br>月間计查           指出计算         派出计算           管注内容         20个(新余年位=0.前色地对车人区<br>月間计查           计最规则         66           20合成素         20个(新余年位=0.前色地对车人区<br>月間计查           月間计查         20个(新余年位=0.前色地对车人区<br>月間计查 | 正確         * 抗動振電機構的[ ]           注意規範         66           油位設量         20个(新余年位==0.満然他的中东人区)           月時計畫         高速計畫           整法内容         · 新去出场影时回应重           計畫規範         66           油齿取量         66           油齿取量         66           油齿取量         66           油齿取量         66           油齿取量         20个(新余年位==0.減他的打车人区)           月間計畫         点溢計畫           新达用會         · 秋田(田田田田田田田田田田田田田田田田田田田田田田田田田田田田田田田田田田田 |

#### 4.4 大小黄蜂调整屏显亮度和音量大小

在"费显声音设置"里调整,调整完之后点击"保存"

| 方案名影 | 大认方案  |     |          |  |
|------|-------|-----|----------|--|
| 本设置  |       |     |          |  |
|      | 开始时间  |     | 结束时间     |  |
|      | 7 时 0 | 分   | 19 时 0 分 |  |
| 白天时段 | 屏幕亮度  | 100 |          |  |
|      | 音量大小  | 0   |          |  |
|      |       |     |          |  |
|      | 屏幕亮度  | 80  |          |  |
| 晚上时段 | 去县土小  | 20  |          |  |

#### 4.5 修改月租车位数

两种修改方式:第一种,月租车续费时可修改车位数;第二种,删除月租车组信息,重新导入月租车信息

| 決安       |                 |  |
|----------|-----------------|--|
| 到期时间     | 2019/11/20      |  |
| *结束时间    | 箇 选择日期          |  |
| 快捷选择 30天 | <u>10天 365天</u> |  |
| *月租车位数   | - 1 +           |  |